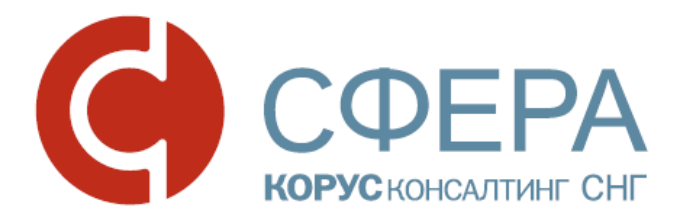

# Руководство пользователя

## Установка сертификатов

esphere.ru

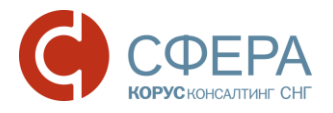

### Оглавление

| НЕОБХОДИМЫЕ КОМПОНЕНТЫ              | 2 |
|-------------------------------------|---|
| ПОРЯДОК УСТАНОВКИ                   | 3 |
| Установка сертификата ключа подписи | 3 |
| Установка корневого сертификата     | 8 |

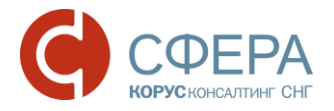

## НЕОБХОДИМЫЕ КОМПОНЕНТЫ

Для корректной работы системы необходимо, чтобы на рабочей станции было установлено следующее программное обеспечение:

- 1. Лицензионная операционная система (с последними пакетами обновлений):
  - Windows Vista SP2 и выше;
  - Windows Server 2003 и выше;
  - Windows Server 2008 и выше;
  - Windows 7;
  - Windows 8;
  - Windows 8.1;
  - Windows Server 2012 и выше;
  - Windows 10.
- 2. .NET Framework 3.5 Service Pack 1.
- 3. Интернет браузер Internet Explorer 9.0 и выше.
- 4. СКЗИ КриптоПро CSP версии 3.6 и выше.
- 5. Компонент СФЕРА.
- 6. Драйвер для защищенного носителя ЭП (если таковой используется).

Также необходимо наличие USB-порта и доступа в Интернет.

Компоненты 1-3 должны быть установлены на компьютер самостоятельно; в настоящем руководстве рассматривается только установка компонентов 4-6 и настройка компонента 3.

Все необходимые для установки дистрибутивы можно скачать по указанным в инструкции ссылкам либо с <u>сайта</u> в разделе «Установка программного обеспечения и настройка сервиса».

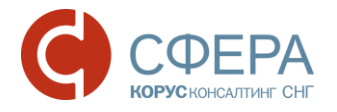

## ПОРЯДОК УСТАНОВКИ

#### УСТАНОВКА СЕРТИФИКАТА КЛЮЧА ПОДПИСИ

**<u>Внимание!</u>** Перед установкой сертификата ключа подписи необходимо вставить ключевой носитель в USB-порт компьютера.

Если у вас имеется несколько сертификатов ключей подписи, указанные действия необходимо произвести <u>для каждого сертификата</u>.

1. Запустите **КриптоПро CSP** (Пуск -> Панель Управления -> КриптоПро CSP).

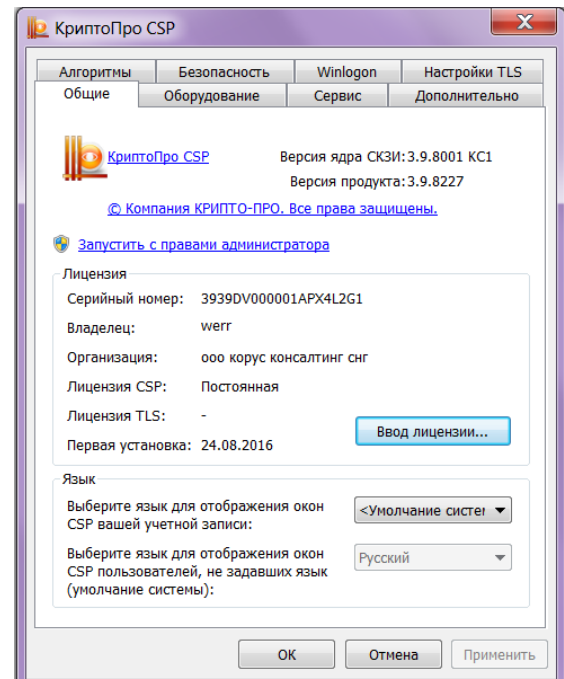

2. Выберите вкладку «Сервис» и нажмите кнопку Просмотреть файлы в контейнере.

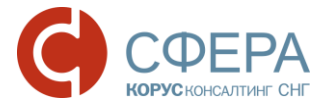

| КриптоПро                                            | CSP                                                                               |                                                 | ×                                              |
|------------------------------------------------------|-----------------------------------------------------------------------------------|-------------------------------------------------|------------------------------------------------|
| Алгоритмы                                            | Безопасность                                                                      | Winlogon                                        | Настройки TLS                                  |
| Общие Оборудование Сервис Дополни                    |                                                                                   |                                                 | Дополнительно                                  |
| Контейнер з<br>Эти мастер<br>контейнер :<br>Протести | закрытого ключа<br>а позволяют протести<br>закрытого ключа с нос<br>ровать Скопир | ровать, скопир<br>ителя.<br>овать               | овать или удалить<br>Удалить                   |
| Этот масте<br>контейнере<br>сертификат               | о позволяет просмотр<br>закрытого ключа, и у<br>ов.<br>Просмотреты                | еть сертификат<br>становить их в<br>сертификаты | ты, находящиеся в<br>хранилище<br>в контейнере |
| Личный сер<br>Этот масте<br>контейнеро<br>хранилище  | тификат<br>р позволяет связать с<br>м закрытого ключа, уч                         | ертификат из ф<br>тановив этот с                | райла с<br>сертификат в                        |
|                                                      | Установ                                                                           | ить личный сер                                  | тификат                                        |
| Пароли зак                                           | ытых ключей                                                                       |                                                 |                                                |
| Эти мастер<br>ключей или                             | а позволяют изменить<br>удалить запомненны                                        | пароли (ПИН-н<br>е ранее пароли                 | коды) закрытых<br>I.                           |
| Изме                                                 | нить пароль                                                                       | Удалить запом                                   | ненные пароли                                  |
|                                                      | 0                                                                                 | КОТІ                                            | мена Применить                                 |

3. В окне «Сертификаты в контейнере закрытого ключа» нажмите кнопку Обзор.

| Сертификаты в контейнере закрытого ключа                                                                                |                |
|----------------------------------------------------------------------------------------------------|----------------|
| контейнер закрытого ключа<br>Введите или укажите контейнер закрытого ключа для просмо<br>сертификатов в этом контейнере | тра            |
|                                                                                                    |                |
|                                                                                                    |                |
|                                                                                                    |                |
| имя ключевого контеинера:                                                                                               | Обзор          |
| Введенное имя задает ключевой контейнер:<br>Пользователя<br>Компьютера                                                  | По сертификату |
| Выберите CSP для поиска ключевых контейнеров:                                                                           |                |
| Crypto-Pro GOST R 34.10-2001 Cryptographic Service Provider                                                             | •              |
|                                                                                                    |                |
|                                                                                                    |                |

4. В списке ключевых носителей выберите нужный личный сертификат и нажмите кнопку **Ок**.

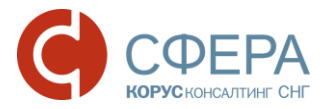

|   | DUNTO I PO CSE               |                   |              | 0:09:48 |
|---|------------------------------|-------------------|--------------|---------|
|   | Выбор ключево                | го контейнера     |              |         |
|   | -В списке пока:              | зывать:           |              |         |
|   | <ul> <li>Дружеств</li> </ul> | енные имена       | 🔘 Уникальные | имена   |
|   | Считыватель                  | Имя контейнера    |              |         |
|   | Список ключев                | ых контеинеров п  | ользователя: |         |
|   | Deerse                       | Dependence 16, 17 |              |         |
|   | Реестр                       | вараксинато-17    |              |         |
| 7 | Реестр                       | благодетелев16    | -17          |         |
|   |                              |                   |              |         |
|   |                              |                   |              |         |
|   |                              |                   |              |         |
|   |                              |                   |              |         |
|   |                              |                   |              |         |

5. Нажмите кнопку Далее для продолжения установки.

| Обзор          |
|----------------|
|                |
| По сертификату |
|                |
|                |
|                |
|                |
| -              |
| •              |
|                |
|                |
| е > Отмена     |
|                |

6. В окне информации о выбранном сертификате нажмите кнопку Свойства.

#### www.esphere.ru

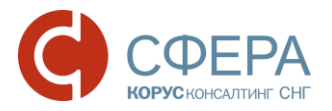

| 腔 Сертификаты в н                      | контейнере закрытого ключа                                  |
|----------------------------------------|-------------------------------------------------------------|
| <b>Сертификат для</b><br>Просмотрите и | просмотра<br>выберите сертификат                            |
| Сертификат:                            | Благодетелев Тимофей Платонович                             |
| Субъект:                               | СНИЛС=89649010864, ОГРН=8174702541874, ИНН=003070424168, E= |
| Поставщик:                             | ОГРН=1057812752502, ИНН=007801392271, STREET=Большой Сампсс |
| Действителен с:                        | 18 июля 2016 г. 8:38:00                                     |
| Действителен по:                       | 18 июля 2017 г. 8:47:00                                     |
| Серийный номер:                        | 1AE6 81E8 0001 0000 0F1E                                    |
|                                        | Установить Свойства                                         |
|                                        | Обзор                                                       |
|                                        | < Назад Готово Отмена                                       |

7. В открывшемся окне сертификата нажмите кнопку Установить сертификат.

| Сертификат                                                                                                    | X   |
|----------------------------------------------------------------------------------------------------|-----|
| Общие Состав Путь сертификации                                                                                       |     |
| Сведения о сертификате<br>Этот сертификат не удалось проверить, проследив<br>его до доверенного центра сертификации. | _   |
| Кому выдан: Благодетелев Тимофей Платонович<br>Кем выдан: КОРУС Консалтинг СНГ ТЕСТ                                  | -   |
| <b>Действителен с</b> 18. 07. 2016 по 18. 07. 2017<br>Р Есть закрытый ключ для этого сертификата.                    |     |
| Установить сертификат Заявление поставщи<br>Подробнее о <u>сертификатах</u>                                          | ика |
|                                                                                                    | ок  |

8. После этого будет запущен **Мастер импорта сертификатов**. Для продолжения установки нажмите кнопку **Далее**.

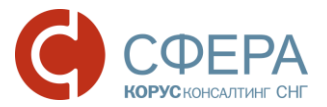

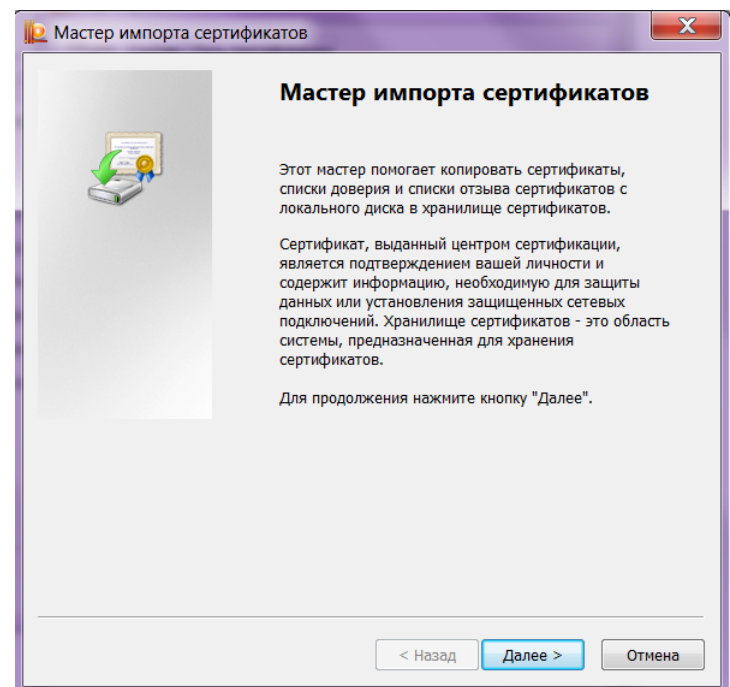

 В появившемся окне поставьте отметку Поместить все сертификаты в следующее хранилище и нажмите кнопку Обзор.

| Хранилиш<br>Хранил<br>хранят | е сертификатов<br>ища сертификатов - это системные области, в которых<br>ся сертификаты.                 |
|------------------------------|----------------------------------------------------------------------------------------------------|
| Выбор<br>можно               | хранилища может быть произведен Windows автоматически, или же<br>указать размещение сертификата вручную. |
| () A                         | втоматически выбрать хранилище на основе типа сертификата                                                |
| <b>7</b> 0 r                 | іоместить все сертификаты в следующее хранилище                                                          |
|                              | Кранилище сертификатов:                                                                                  |
|                              | Обзор                                                                                                    |
|                              |                                                                                                    |
|                              |                                                                                                    |
|                              |                                                                                                    |
|                              |                                                                                                    |
|                              |                                                                                                    |
| Подробнее                    | о хранилищах сертификатов                                                                                |
|                              |                                                                                                    |
|                              |                                                                                                    |
|                              |                                                                                                    |
|                              |                                                                                                    |

10.В списке хранилищ выберите хранилище «Личное», нажмите кнопку **Ок** и **Далее**.

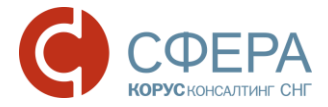

| ĺ | 📗 Выбор хранилища сертификата         |
|---|---------------------------------------|
|   | Выберите хранилище сертификатов.      |
|   |                                       |
|   | Доверенные корневые центры сертифи    |
|   | ————————————————————————————————————— |
|   | ————————————————————————————————————— |
|   |                                       |
|   | 🔲 Показать физические хранилища       |
|   | ОК Отмена                             |
| l |                                       |

11. Для завершения установки нажмите кнопку Готово.

| <u>Р</u> Мастер импорта сер | тификатов                                                                                                    |
|-----------------------------|----------------------------------------------------------------------------------------------------|
|                             | Завершение мастера импорта<br>сертификатов<br>Сертификат будет импортирован после нажатия<br>кнопки "Готово". |
|                             | Были указаны следующие параметры:                                                                             |
|                             | Хранилище сертификатов, выбранное пользователем<br>Содержание                                                 |
|                             | 4                                                                                                    |
|                             |                                                                                                    |
|                             | < Назад Стотово Отмена                                                                                        |

В случае успешного импорта сертификата в хранилище будет выведено сообщение: «Импорт успешно выполнен».

| ⊵ Мастер импорта сертификатов 🛛 📃 🏹 |
|-------------------------------------|
| Импорт успешно выполнен.            |
| ОК                                  |

#### УСТАНОВКА КОРНЕВОГО СЕРТИФИКАТА

Для работы с электронной подписью необходимо установить корневой сертификат.

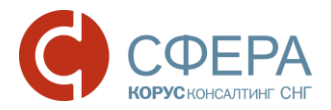

Для работы с электронной подписью, выданной Удостоверяющим центром ООО «КОРУС Консалтинг СНГ»:

 <u>до 16.11.2016</u> - необходимо установить корневой сертификат Удостоверяющего центра ООО «КОРУС Консалтинг СНГ», который можно скачать в разделе «Корневой сертификат и реестр аннулированных сертификатов» на <u>сайте</u> или по ссылке:

<u>Доверенный корневой сертификат Удостоверяющего центра ООО "КОРУС Консалтинг СНГ";</u>

 после 16.11.2016 - необходимо установить корневой сертификат Головного удостоверяющего центра Минкомсвязи, который можно скачать в разделе «Корневой сертификат и реестр аннулированных сертификатов» на *сайте* или по ссылке:

<u>Доверенный корневой сертификат Головного удостоверяющего центра</u> <u>Минкомсвязи</u>.

Для установки корневого сертификата выполните следующие шаги:

- 1. Откройте файл корневого сертификата.
- 2. Нажмите кнопку Установить сертификат.

|         | Сведени      | ия о сертификате<br>информации для проверки этого |
|---------|--------------|---------------------------------------------------|
|         | сертификата. |                                                   |
|         |              |                                                   |
|         | Кому выдан:  | ООО КОРУС Консалтинг СНГ                          |
|         | Кем выдан:   | УЦ 1ИС ГУЦ                                        |
|         | Действите    | елен с 08. 11. 2016 по 08. 11. 2026               |
| <br>  n | Установ      | вить сертификат Заявление поставщика<br>икатах    |

3. После этого запустится «Мастер импорта сертификатов». Для продолжения установки нажмите кнопку **Далее**.

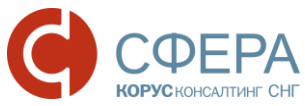

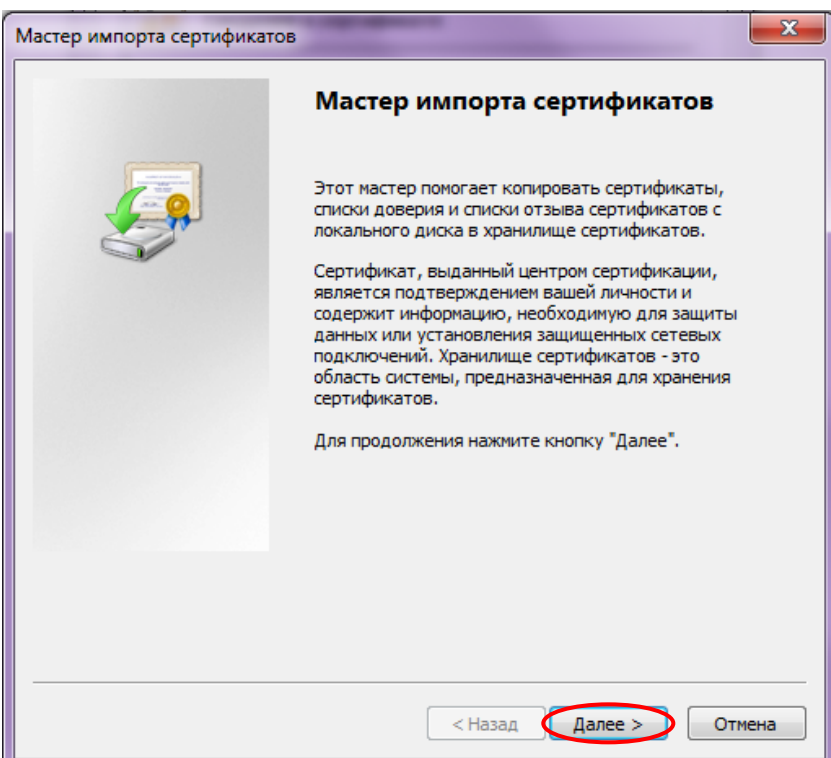

4. Установите отметку «Поместить все сертификаты в следующее хранилище» и нажмите кнопку **Обзор.** 

| Хранилищ        | е сертификатов                                                                                           |
|-----------------|----------------------------------------------------------------------------------------------------|
| Храни.<br>храня | ища сертификатов - это системные области, в которых<br>гся сертификаты.                                  |
| Выбор<br>можно  | хранилища может быть произведен Windows автоматически, или же<br>указать размещение сертификата вручную. |
| $\bigcirc$      | Автоматически выбрать хранилище на основе типа сертификата                                               |
| ۲               | оместить все сертификаты в следующее хранилище                                                           |
| -               | Хранилище сертификатов:                                                                                  |
|                 | Обзор                                                                                                    |
|                 |                                                                                                    |
|                 |                                                                                                    |
|                 |                                                                                                    |
|                 |                                                                                                    |
| Іодробнее       | • хранилищах сертификатов                                                                                |
|                 |                                                                                                    |
|                 |                                                                                                    |
|                 |                                                                                                    |

5. Выберите хранилище «Доверенные корневые центры сертификации», нажмите **ОК** и **Далее.** 

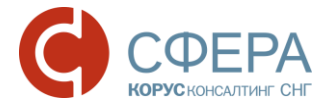

| Выбор хранилища сертификата                                                                                                    |
|----------------------------------------------------------------------------------------------------|
| Личное<br>Доверенные корневые центры сертификации<br>Доверительные отношения в предпри<br>Промежуточные центры сертификаци<br>Доверенные издатели<br>Сертификаты к которым нет доверик<br>Показать физические хранилища<br>ОК Отмена |

6. Нажмите кнопку Готово для завершения установки сертификата.

| Мастер импорта сертификатов |                                                                                                    | x |
|-----------------------------|----------------------------------------------------------------------------------------------------|---|
| Мастер импорта сертификатов | Сертификат будет импортирован после нажатия<br>кнопки "Готово".<br>Были указаны следующие параметры:<br>Хранилище сертификатов, выбранное пользователем<br>Содержание | x |
|                             | ٩ الله الله الم                                                                                                    |   |
|                             |                                                                                                    |   |
|                             | < Назад Готово Отмена                                                                                                    |   |

7. При запросе системы нажмите кнопку **Да** для подтверждения доверия к данному издателю сертификата.

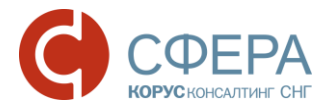

| Предупреждение о безопасности |                                                                                                    |  |  |
|-------------------------------|----------------------------------------------------------------------------------------------------|--|--|
|                               |                                                                                                    |  |  |
| <b></b>                       | Готовится установка сертификата от центра сертификации (ЦС) в<br>этом домене:                                                                                                    |  |  |
|                               | ООО КОРУС Консалтинг СНГ                                                                                                    |  |  |
|                               | Не удается проверить, что сертификат принадлежит "ООО КОРУС<br>Консалтинг СНГ". Обратитесь к "ООО КОРУС Консалтинг СНГ" и<br>подтвердите его происхождение. Следующие числа будут полезны<br>для данного процесса:                                               |  |  |
|                               | Отпечаток (sha1) : 15EB064A BCB96C5A FCE22B9F EA52A196 4637D101                                                                                                    |  |  |
|                               | Предупреждение:<br>Если установить данный корневой сертификат, то Windows<br>автоматически будет доверять любому сертификату, выданному<br>ЦС. Установка сертификата без отпечатка может привести к риску<br>безопасности. "Да" указывает, что риск принимается. |  |  |
|                               | Установить данный сертификат?                                                                                                    |  |  |
|                               | Да Нет                                                                                                    |  |  |

8. Нажмите кнопку **ОК** в сообщении об успешном импорте сертификата в хранилище.

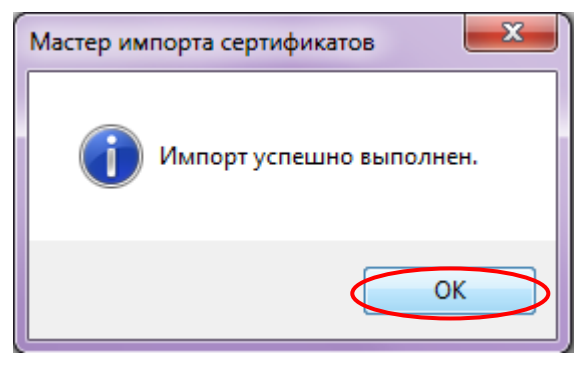